## Guía rápida de instalación de MicroPython en ESP8266

1. Instalar la herramienta *esptool* 

pip3 install esptool

2. Ver información de la placa

**esptool flash\_id** (ó en su defecto **python -m esptool flash\_id**) (Tomar nota de los últimos 4 digitos hex de la dirección MAC de la placa y su puerto serial).

3. Borrar firmware de la placa

esptool --port COMx erase\_flash

(sustituir el número x del COM por el de su sistema) (Nota: En sistemas Linux el puerto es /dev/USBx)

4. Flashear el firmware de MicroPython (descargue el archivo bin del firmware del siguiente enlace):

http://huasteco.tiburcio.mx/INVITADOS/0.1 Python/bin zip/esp8266-20230426-v1.20.0.bin

## esptool.py --port COMx --baud 460800 write\_flash --flash\_size=detect 0 esp8266-20230426-v1.20.0.bin

5. Conectarse a la placa con el monitor serial del IDE Arduino para habilitar el WEBRepl (consola Web). NOTA: REPL significa Read, Evaluate, Print y Loop back. Verifique que la placa esté correctamente seleccionada en el ambiente de Arduino.

|                           |                                 | ESPDUINO (ESP-13 MODULE)    |                               |
|---------------------------|---------------------------------|-----------------------------|-------------------------------|
|                           |                                 | ESPectro Core               |                               |
| h Tools Help              |                                 |                             | ESPino (ESP-12 Module)        |
| Auto Format               | Ctrl+T                          |                             | ESPresso Lite 1.0             |
| Archive Sketch            |                                 |                             | ESPresso Lite 2.0             |
| Manage Libraries          | es Ctrl+Shift+I<br>Ctrl+Shift+M |                             | ITEAD Sonoff                  |
| Serial Monitor            |                                 | 1591                        | Invent One                    |
| Serial Plotter            |                                 | ice.                        | LOLIN(WEMOS) D1 ESP-WROOM-02  |
| }                         |                                 | -                           | LOLIN(WEMOS) D1 R2 & mini     |
| Firmware Opdater          |                                 |                             | LOLIN(WEMOS) D1 mini (clone)  |
| VC Upload SSL Root Certin | Icates                          | vilatea                     | LOLIN(WEMOS) D1 mini Lite     |
| Board                     |                                 | Boards Manager Ctrl+Shift+B | LOLIN(WEMOS) D1 mini Pro      |
| } Port                    |                                 |                             | LOLIN(WeMos) D1 R1            |
| Get Board Info            |                                 | esp32                       | Lifely Agrumino Lemon v4      |
| Burn Bootloader           |                                 |                             | NodeMCU 0.9 (ESP-12 Module)   |
| Barri Boottoader          |                                 | C3P0200                     | NodeMCU 1.0 (ESP-12E Module)  |
|                           |                                 |                             | Olimex MOD-WIFI-ESP8266(-DEV) |
|                           |                                 |                             | sket                          |

| dit                                       | Sketch | Tools            | Help         |              |     |
|-------------------------------------------|--------|------------------|--------------|--------------|-----|
| → 🔊                                       |        | Auto Format      |              | Ctrl+T       |     |
| sketch_nov24<br>1 vc<br>2  <br>3  <br>4 } | Archiv | e Sketch         |              |              |     |
|                                           | Manag  | ge Libraries     | Ctrl+Shift+I |              |     |
|                                           | 2      | Serial<br>Serial | Monitor      | Ctrl+Shift+M | ice |
|                                           | 3      |                  | Plotter      |              |     |
|                                           | 4 }    |                  |              |              |     |

6. Ya estando en el "Serial Monitor" y verificando que la placa fue reconocida correctamente, ajustar la velocidad de transmisión serial a 115200 y al modo "NL & CR".

7. Proceda a ingresar en la terminal una línea a la vez lo siguiente:

import webrepl\_setupE (Para habilitar el servicio)cadena\_contraseña (dar password y confirmarlo)

8. De preferencia en otra máquina distinta a la que está conectada la placa, buscar la red wifi MicropythonXXXX y conectarse con password "micropythoN". Las XXXX corresponden a los últimos 4 digitos de la dirección MAC de la placa.

9. En esa otra máquina, descargar el archivo "webrepl-master.zip" del siguiente enlace y descomprirlo:

## http://huasteco.tiburcio.mx/INVITADOS/0.1\_Python/bin\_zip/webrepl-master.zip

(También se puede descargar descargar de https://github.com/micropython/webrepl)

10. Después abra un navegador web para invocar la página "webrepl.html" la cual se conectará al dispositivo vía web cuya ip por defecto y puerto es 192.168.4.1:8266. Dar el password proporcionado anteriormente (cadena\_contraseña) cuando se configuró el webrepl en el paso 7.

11. Si todo resulta satisfactorio, ya se podrán teclear en la consola webrepl comandos de Micropython como los siguientes:

import machine
import os
machine.reset() # Para resetear la placa.
os.listdir() # Para ver listado de archivos en el sistema de archivos de la placa
os.rename('nombre\_anterior', 'nombre\_nuevo') # para renombrar un archivo
os.remove('archivo') # para borrar un archivo

12. También la interfaz web permite subir fácilmente programas "py" de Micropython a la placa.

13. Mantenga habilitado el monitor serial de Arduino.